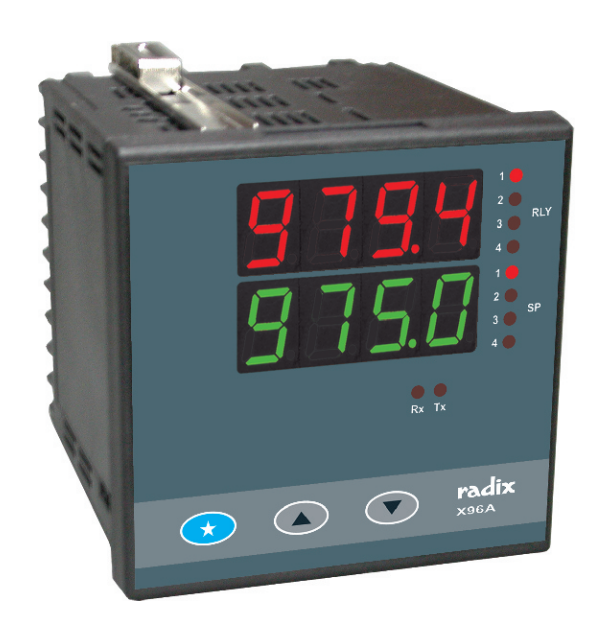

# PROGRAMMABLE ONOFF CONTROLLER

**X96A** VER 29.93

**INSTRUCTIONS FOR USE** 

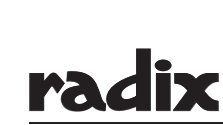

3

3

3

3

3

3

3

4

4

4

5

5

5

5

6

6

8

16

22

24

#### DESCRIPTION PAGE IMPORTANT SAFETY INFORMATION 1. 1.1 Installation Warranty ..... 1.2 2. OVERVIEW ..... 2.1 Introduction ..... 2.2 Specification ..... 2.3 Power on ..... 2.4 Front Panel ..... 2.5 Connection diagram 2.6 Display & control key functions ..... RELAY LOGIC 3. 3.1 Time proportional control ..... 3.2 Alarm Output ..... BIAS MODE 4. PROGRAM MODE GUIDE ..... 5 5.1 Level init (Initialisation level) 5.2 Level setpoint (Setpoint level) ..... 5.3 Level inp (Input level) ..... 12 5.5 Level Cal (Calibration level) ..... A. Input calibration ..... 17 6. SETPOINT MODE GUIDE ..... 7. 7.1 8.

COMMUNICATION PROTOCOL

| rad | ix |
|-----|----|
|     |    |

9.

| ≤.       |
|----------|
| _        |
| <u> </u> |
| <u> </u> |
| 2        |
| ~        |
| <u> </u> |
| co.      |
| 4        |
| Ň        |
| ~        |
| $\sim$   |
| D_       |
| -        |
| Ľ        |
| 10       |
| ÷.       |
| ÷        |
| 4        |
| **       |
| ~        |
| <1       |
| 2        |
| >        |
| _        |

#### 1. IMPORTANT SAFETY INFORMATION

#### 1.1 Installation

Check that the supply voltage given to the instrument is as specified on the terminals of the instrument. To avoid shock hazard prevent live parts being touched and follow wiring diagram and regulations.

#### 1.2 Warranty

Radix Electrosystems Pvt. Ltd. warrants this product to be free of defects in workmanship and materials for one year from the date of purchase.

- 1. Defects in workmanship and materials will be serviced free of charge during the warranty period. Labour required for rectifying the defects is also covered by this warranty. Any further claims are excluded.
- 2. Warranty servicing does not extend the period of warranty for the entire instrument or for the parts that have been replaced.
- 3. From the warranty are excluded :
  - a) all damage caused by improper handling, e.g. nonobservance of the operating instructions, subjecting the product to excessive heat, moisture, corrosion, etc.
  - b) damage caused by the intervention of the buyer or by unauthorised third parties
  - c) transport damage from the manufacturer to the dealer or user or on the way to servicing
     d) parts subject to permetaware a graduug
  - d) parts subject to normal wear, e.g. relays.
- 4. Any liability for direct or indirect consequential damages caused by the instrument is excluded, even if the defect of the instrument is covered by the warranty.

Radix liability for any breach of this agreement shall not exceed the purchase price paid.

- 5. Any further claims, based on any title, are excluded.
- In case repair service is required under this factory warranty, please send the instrument, indicating the exact address of the sender and defect, carefully packed, postage paid, to : Radix Microsystems, B-1, 2nd Floor, Ghanshyam Indl. Estate, Off Veera Desai Road, Andheri (West), Mumbai - 400 053.

#### 2. OVERVIEW

#### 2.1 Introduction

X96A is a microcontroller based user programmable ONOFF controller with 4 digit LED display for displaying measured values and another 4-digit LED display for displaying settings.

X96A has two universal inputs, upto 4 relays & 2 current outputs. It is operated by 3 user friendly keys.

#### 2.2 Specifications

| INPUTS                   |                          |
|--------------------------|--------------------------|
| No. of inputs            | : 2 (input 1, input 2)   |
| Input group 1            |                          |
| (common for both inputs) |                          |
| Thermocouple             | : B, E, J, K, N, R, S, T |
| RTD                      | : Pt100, 3-wire          |
| Voltage                  | : 0~50 mV                |
| Current                  | : 0~20 mA, 4~20 mA       |

| (common for both inputs)   | )                                              |
|----------------------------|------------------------------------------------|
| Thermocouple               | : B, C, D, E, G, J, K, N, R, S, T              |
| RID                        | : Pt100, 3-wire, Cu53                          |
| Current                    | Square root (for input 1)                      |
| Voltage                    | : 0~50 mV                                      |
|                            | Through DIP selection                          |
|                            | following voltage inputs are                   |
|                            | available :                                    |
|                            | 0~1 V, 0~5 V, 0~10 V,                          |
|                            | $0 \sim 10 \text{ mV}, 0 \sim 100 \text{ mV},$ |
| Transmitter supply         | · 22 V nominal 30 mA max                       |
| Range limits               | : See Table 1                                  |
| Accuracy                   | : See Table 1                                  |
| Cold junction compensation | n : Automatic                                  |
| Sensor break protection    | : User programmable                            |
|                            |                                                |
| Process variable           | : Upper : 4 digit, 7 segment                   |
|                            | 0.56" (14.2 mm) red LED                        |
|                            | display                                        |
| Setpoint                   | : Lower : 4 digit, 7 segment                   |
|                            | 0.56" (14.2 mm) green LED                      |
| Status indication          | · I EDs for relay status                       |
|                            | LEDs for setpoint indication                   |
|                            | LEDs for communication                         |
|                            |                                                |
| OUTPUIS                    | .0/1/2/2/4                                     |
| Relay contact type         | . 0/ 1 / 2 / 3 / 4<br>: NO-C-NC                |
| Relay contact rating       | : 5A / 230V AC, resistive                      |
| SSR drive                  | : 12 V DC drive signal for                     |
|                            | external SSR                                   |
| No. of analog outputs      | : 0 / 1 / 2 (current or voltage)               |
| Current output             | : 4~20 mA/0~20 mA/20~4 mA                      |
| Maximum load for current   | · 500 ohms                                     |
| output                     |                                                |
| Voltage output             | : 0~10 V / user specified                      |
| Load for voltage output    | : >10 Kohms                                    |
| COMMUNICATION              |                                                |
| Port                       | : RS485                                        |
| Protocol                   | : Modbus RTU                                   |
| Slave ID                   | : User programmable (1~256)                    |
| OTHER                      |                                                |
| DINER                      | · Through 3 tactile keys                       |
| Dimensions (in mm)         | $-96(H) \times 96(W) \times 100(D)$            |
| Mounting                   | : Panel mount                                  |
| Panel cutout               | : 92 x 92 mm                                   |
| Supply voltage             | : a) 85~265 V AC, 50/60 Hz                     |
| Power concumption          | b) 20~35 V DC (optional)                       |
|                            | . 4 Walls IIIdXIIIIUIII                        |

: 4 watts maximum : 0~50 °C

: Below 90%, non condensing

#### 2.3 Power On

Relative humidity

Operating ambient temperature

Input group 2

On application of power to the instrument, version number is displayed.

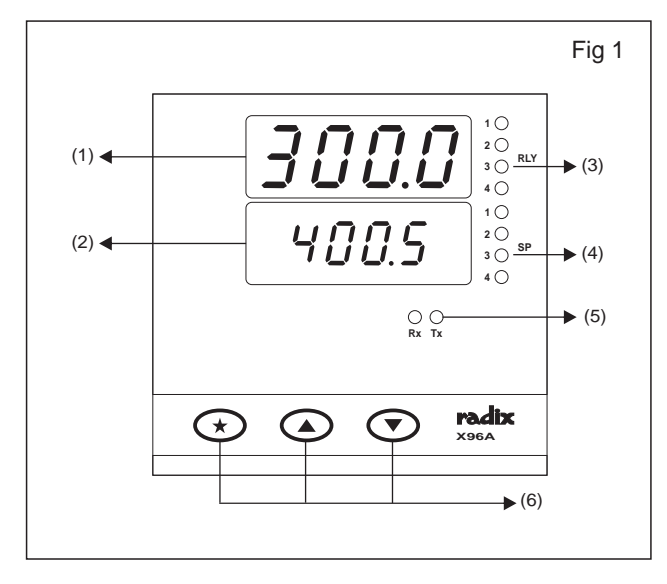

#### 2.5 Connection Diagram

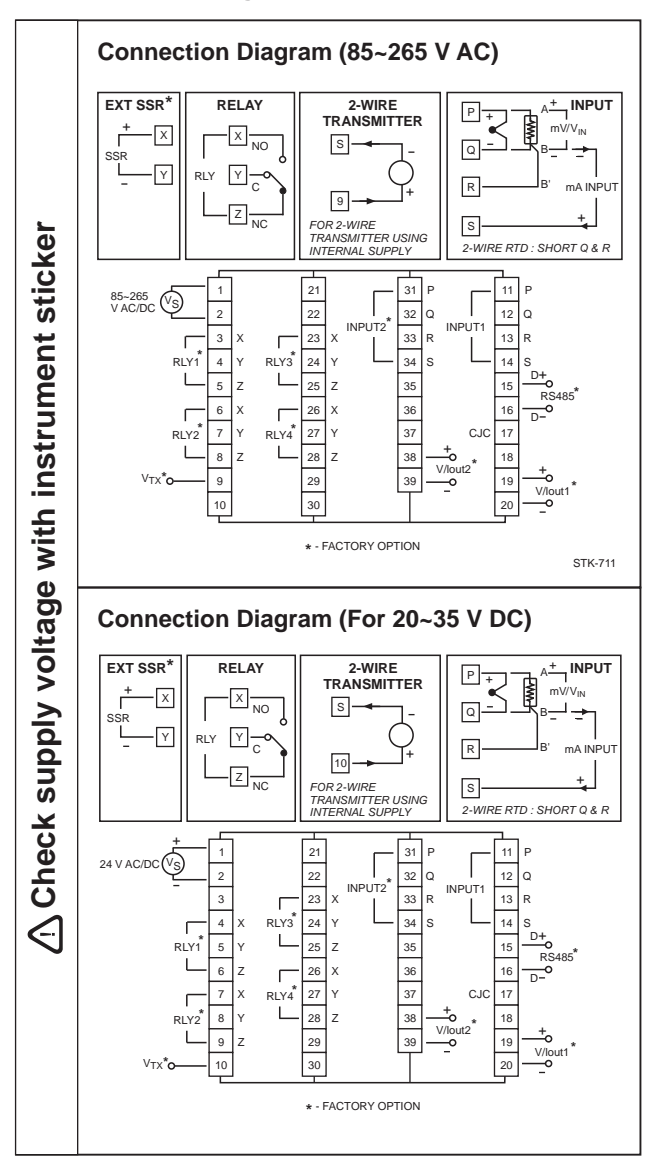

## 2.6 Display & Control Key Functions (Refer 2.4)

| Refer<br>Fig 1 | Indicator/<br>Display                            | Function                                                                                                    |
|----------------|--------------------------------------------------|----------------------------------------------------------------------------------------------------|
| (1)            | Measured<br>input value<br>(PV) Display          | Displays the measured input value<br>(PV) or the error message if an<br>error occurs. Displays a parameter<br>symbol in program mode.                                                                            |
| (2)            | Setpoint<br>(SP) Display                         | Displays setpoints (SP1, SP2,<br>SP3 or SP4 or input2)<br>(as selected by user)                                                                                                    |
| (3)            | Relay status<br>indicator<br>LEDs                | When the relays get ON or OFF,<br>the respective LEDs become,<br>ON or OFF                                                                                                    |
| (4)            | Setpoint<br>status<br>indicator<br>LEDs          | Indicate which setpoint is displayed on lower row                                                                                                    |
| (5)            | Serial<br>communica-<br>tion status<br>indicator | Indicate that serial communication is in process.                                                                                                    |
| *              |                                                  | In run mode, allows to enter<br>setpoint mode.<br>In program mode, allows to<br>change value of parameter.<br>In program mode, at parameter<br>"VEr" if pressed for 6 sec, allows<br>to enter calibration level. |
| (6)            |                                                  | Scrolls forward through the<br>programmable parameters in<br>program mode.<br>Allows to increment the value of<br>the selected parameter.<br>In run mode, resets alarm when in<br>latch alarm mode.              |
|                |                                                  | Scrolls backward through the<br>programmable parameters in<br>program mode.<br>Allows to decrement the value of<br>the selected parameter.                                                                       |

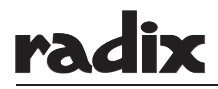

| TABLE 1                                                    |                           |               |                                            |               |                                 |                                     |
|------------------------------------------------------------|---------------------------|---------------|--------------------------------------------|---------------|---------------------------------|-------------------------------------|
| SENSOR / INPUT                                             | RANGE LIMITS<br>(°C / EU) |               | RANGE IN WHICH<br>ACCURACY<br>IS SPECIFIED |               | TYPICAL<br>ACCURACY<br>AT 30 °C | WORST CASE<br>ACCURACY<br>(°C / EU) |
|                                                            | LOW<br>SCALE              | HIGH<br>SCALE | LOW<br>SCALE                               | HIGH<br>SCALE | (°C / EU)                       |                                     |
| Input Group 1                                              |                           |               |                                            |               |                                 |                                     |
| Pt - 6% Rh / Pt - 30% Rh (B)                               | 400                       | 1820          | 400                                        | 1820          | ± 3                             | ± 5                                 |
| Chromel / Constantan (E)                                   | -270                      | 850           | 0                                          | 850           | ± 1                             | ± 3                                 |
| Iron / Constantan (J)                                      | -210                      | 760           | 0                                          | 760           | ± 1                             | ± 3                                 |
| Chromel / Alumel (K)                                       | -270                      | 1372          | -50                                        | 1200          | ± 1                             | ± 3                                 |
| Nicrosil / Nisil (N)                                       | -270                      | 1300          | -50                                        | 1200          | ± 1                             | ± 3                                 |
| Pt / Pt - 13% Rh (R)                                       | 0                         | 1760          | 400                                        | 1760          | ± 2                             | ± 5                                 |
| Pt / Pt - 10% Rh (S)                                       | 0                         | 1760          | 400                                        | 1760          | ± 2                             | ± 5                                 |
| Copper / Constantan (T)                                    | -270                      | 400           | -200                                       | 400           | ± 1                             | ± 3                                 |
| Pt100, 3-wire                                              | -200                      | 850           | -200                                       | 600           | ± 0.3                           | ± 1.0                               |
| Linear (0~50 mV, 0~20 mA, 4~20 mA)                         | -1999                     | 9999          | -1999                                      | 9999          | ± 5 EU                          | ± 20 EU                             |
| Input Group 2                                              |                           |               |                                            |               |                                 |                                     |
| The following inputs are available in Input Group          | 2 in additio              | on to input   | s of Input (                               | Group 1.      |                                 |                                     |
| Tungsten - 5% Rh / Tungsten - 26% Rh (C)                   | 0                         | 2320          | 0                                          | 2320          | ± 3                             | ± 5                                 |
| Tungsten - 3% Rh / Tungsten - 25% Rh (D)                   | 0                         | 2310          | 0                                          | 2310          | ± 3                             | ± 5                                 |
| Tungsten / Tungsten - 26% Rh (G)                           | 0                         | 2310          | 0                                          | 2310          | ± 3                             | ± 5                                 |
| Cu53                                                       | 0                         | 180           | 0                                          | 180           | ± 0.3                           | ± 0.5                               |
| Linear (0~10 mV, 0~100 mV, 0~200 mV, 0~1 V, 0~5 V, 0~10 V) | -1999                     | 9999          | -1999                                      | 9999          | ± 5 EU                          | ± 20 EU                             |
| Linear (4~20 mA) with square root                          | 0                         | 9999          | 0                                          | 9999          | ± 10 EU                         | ± 40 EU                             |

ON

## 3. RELAY LOGIC

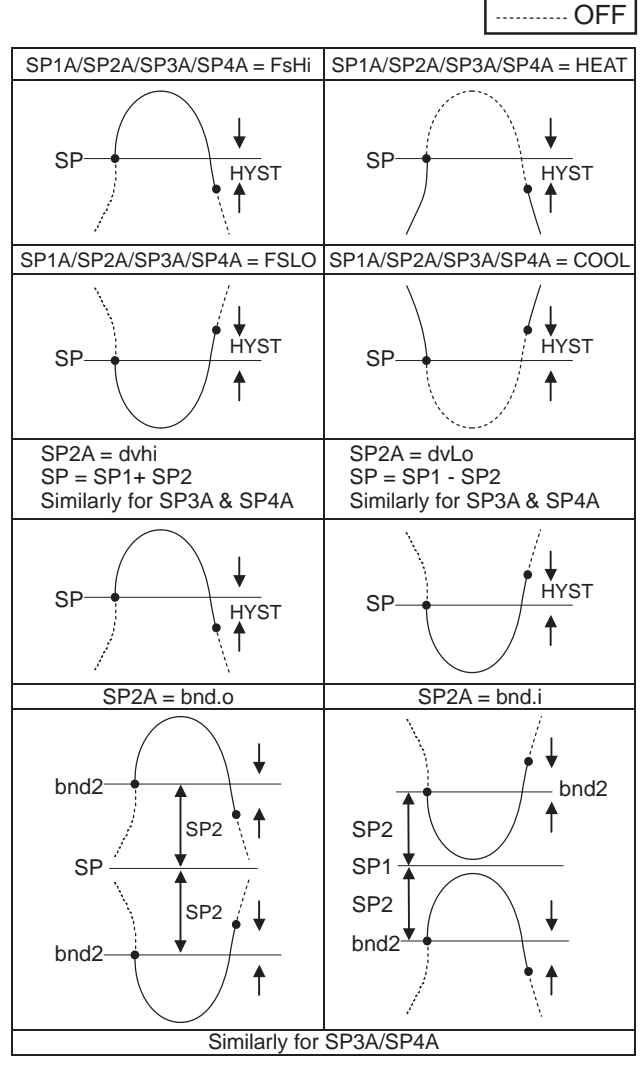

radix

## 3.1 TIME PROPORTIONAL CONTROL

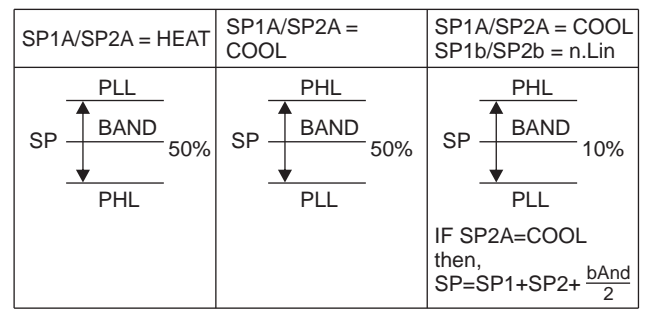

## 3.2 Alarm Output

#### a) Latch (Ltch)

In latch output, once relay gets ON, it remains 'ON' until alarm is acknowledged by  $\textcircled{\}$  key.

## b) Hold

In alarm condition if instrument switched ON then it doesn't show alarm output, it shows alarm condition in second cycle when alarm appears.

## c) Ltch.Hold

It is the combination of latch & Hold outputs.

## 4. BIAS MODE

In run mode upper display shows input1 and lower display shows input2. Press \*+a together to enter into bias mode

Upper display will show input1 and lower display will flash "bia.1" (bias1 name) and its value alternately To adjust the input1 press or **•**. Input1(upper display) will get modified accordingly and the new bias value will also be seen on the lower display. After the input1 is modified to the desired value save the

After the input1 is modified to the desired value save the new bias1 by pressing \*.

The lower display will show input2 and upper will flash "bia.2" and its value alternately. Follow above procedure to adjust input2 (  $\frown$  or  $\bigcirc$  )

After the input2 is modified to the desired value save the new bias2 by pressing  $\textcircled{\bullet}$ . The instrument will return to run mode with both the upper & lower display showing the modified input 1& 2

## 5. PROGRAM MODE GUIDE

To enter program mode, press & hold ( ) & ( ) keys together, in run mode.

Press (\*) + (a) keys to increment the value of the selected parameter or increment the level, & press (\*) + (c) keys to decrement the value of the selected parameter, or decrement the level.

Use ( key to go to next parameter.

Use 💌 key to go to previous parameter.

To exit from the program mode & enter run mode, press (a) & (b) keys together.

#### 5.1 LEVEL init

| STEP NO. | DESCRIPTION                                | KEY TO BE PRESSED            | DISPLAY                                | ACTION                                                                                                    |
|----------|--------------------------------------------|------------------------------|----------------------------------------|----------------------------------------------------------------------------------------------------|
| 1        | Selection of level init                    | (★) + (▲)<br>OR<br>(★) + (▼) | <u>LEUL</u> pv<br>10 12 sp             | Selection of level init from option SP, inp, iout, init                                                                                                    |
| 2        | Enter level init                           | ٢                            | brnr<br>dddd <sup>sp</sup>             | Next parameter is displayed                                                                                                    |
| 3        | Selection of burn option for relays        | (★) + (▲)<br>OR<br>(★) + (▼) | to<br>UUUU SP                          | Status of relay o/p when sensor<br>fail occurs is selected from options<br>u - up scale : At sensor fail<br>condition relays remain on<br>d - down scale : At sensor fail<br>condition relays remain off |
| 4        | Storing of burn option for relays          | ۲                            | brno <sup>pv</sup><br>dd <sup>sp</sup> | Burn option for relays is stored & next parameter is displayed                                                                                                    |
| 5        | Selection of burn option for analog output | (★) + (▲)<br>OR<br>(★) + (♥) | to dd SP                               | Status of analog o/p when sensor<br>burnout occurs<br>for eg : For 4 - 20mA type<br>u : up scale : At sensor fail<br>analog o/p is 20mA<br>d : Downscale : At sensor fail<br>analog o/p is 4 mA          |
| 6        | Storing of burn option for analog output   | ۲                            | <i>Pr.0</i> / PV<br>0 <i>FF</i> SP     | Burn option for analog o/p is stored & next parameter is displayed                                                                                                    |
| 7        | Setting of Pr.o1                           | (★) + (▲)<br>OR<br>(★) + (▼) | [ <i>Pr.o. 1</i> ] pv<br>[5]] sp       | % o/p for first current o/p when<br>sensor fail occurs.<br>For eg. for 4-20mA type<br>OFF : 4mA<br>50% : 12mA<br>100% : 20mA                                                                             |
| 8        | Storing of Pr.o1                           | ۲                            | Pr.DC<br>DFF SP                        | Pr.o1 is stored & next parameter is displayed                                                                                                    |
| 9        | Setting of Pr.o2                           | (★)+(▲)<br>OR<br>(★)+(♥)     | Pr.o.c <sup>2</sup> pv<br>50 sp        | % o/p for second current o/p when<br>sensor fail occurs for eg : for<br>4~20mA type<br>OFF : 4mA<br>50% : 12mA<br>100% : 20mA                                                                            |
| 10       | Storing of Pr.o2                           | ۲                            | rr'd<br>dddd sp                        | Pr.o2 is stored & next parameter is displayed                                                                                                    |
| 11       | Selection of reverse / direct mode         | (★)+(▲)<br>OR<br>(★)+(▼)     | to<br>CCCCC SP                         | Output relay mode<br>d - direct action of relay<br>r - reverse action of relay                                                                                                    |

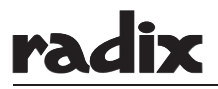

MAN#445R1/P6/24/311211/A

## Cont... LEVEL init

| STEP NO. | DESCRIPTION                            | KEY TO BE PRESSED                                                                 | DISPLAY                                       | ACTION                                                                                                    |
|----------|----------------------------------------|-----------------------------------------------------------------------------------|-----------------------------------------------|----------------------------------------------------------------------------------------------------|
| 12       | Storing of reverse / direct mode       | ۲                                                                                 | <u>SPLP</u> pv<br>sp                          | Next parameter is displayed                                                                                                    |
| 13       | Selection of setpoint lock             | (★) + (▲)<br>OR<br>(★) + (♥)                                                      | ©FF<br>©∩ <sup>Sp</sup>                       | Select lock for setpoint from<br>options<br>Off : SP can be changed<br>On : SP cannot be changed                                                                                                    |
| 14       | Storing of setpoint lock               | ۲                                                                                 | PGLP<br>DFF sp                                | Setpoint lock is stored & next parameter is displayed                                                                                                    |
| 15       | Selection of parameter lock            | (★) + (▲)<br>OR<br>(★) + (▼)                                                      | orf sp<br>on sp                               | Parameter lock is selected from<br>options :<br>Off : Parameters can be changed<br>On : Parameters cannot be<br>changed                                                                                                    |
| 16       | Storing of parameter lock              | ۲                                                                                 | FLEr<br>R<br>SP                               | Parameter lock is stored & next parameter is displayed                                                                                                    |
| 17       | Selection of software filter for input | (★) + (▲)<br>OR<br>(★) + (▼)                                                      | to F SP                                       | Software Input Filter<br>FL A - no filtering (no-averaging)<br>FL B - averaging of 1 samples of<br>ADC<br>FL C - averaging of 2 samples of<br>ADC<br>FL d - averaging of 4 samples of<br>ADC<br>FL E - averaging of 6 samples of<br>ADC<br>FL F - averaging of 8 samples of<br>ADC |
| 18       | Storing of software filter             | ۲                                                                                 | □ <b>□ □ □ □ □ □ □ □ □ □ □ □ □ □ □ □ □ □ </b> | Software filter is stored & next parameter is displayed                                                                                                    |
| 19       | Set serial ID for communication        | (★) + (▲)<br>OR<br>(★) + (▼)                                                      | PV<br>C SP                                    | Adjust serial id for communication                                                                                                    |
| 20       | Storing of serial ID                   |                                                                                   | Version No.                                   | Serial id is stored & next parameter is displayed                                                                                                    |
| 21       | To enter calibration level             | *                                                                                 | Version No.                                   |                                                                                                    |
| 22       | To access next parameter               | ٢                                                                                 | r5EL<br>nonE sp                               | Next parameter is displayed                                                                                                    |
| 23       | Selection of reset function            | $ \begin{array}{c} (\star) + (\bullet) \\ OR \\ (\star) + (\bullet) \end{array} $ | nonE<br>ALL sp                                | Select options for reset function<br>none : No reset<br>All : Press                                                                                                    |
| 24       |                                        | ٢                                                                                 | LEUL PV<br>In it SP                           | Level init is displayed                                                                                                    |

## radix

## 5.2 Level Setpoint

| STEP NO. | DESCRIPTION                                          | KEY TO BE PRESSED            | DISPLAY                                                             | ACTION                                                                                                    |
|----------|------------------------------------------------------|------------------------------|---------------------------------------------------------------------|----------------------------------------------------------------------------------------------------|
| 25       | Selection of level setpoint                          | (▲) + (▼)                    | <u>LEUL</u> pv<br><u>5</u> P sp                                     | Selection of level init from option SP, inp, iout, init                                                                                |
| 26       | To enter setpoint level                              | ۲                            | <u>6,52</u> pv<br>52 / sp                                           | First parameter in level SP is displayed                                                                                               |
| 27       | Selection of parameter to be displayed on second row | (★) + (▲)<br>OR<br>(★) + (▼) | 5P7<br>5P2<br>sp<br>5P3<br>sp<br>5P4<br>sp<br>10P2<br>sp            | Parameter to be displayed on<br>second row is selected from<br>options :<br>SP1, SP2, SP3, SP4, INP2                                   |
| 28       | Storing of diS2                                      | ۲                            |                                                                     | diS2 parameter is stored & next parameter is displayed.                                                                                |
| 29       | Selection of assignment of relay1                    | (★)+(▲)<br>OR<br>(★)+(▼)     | in P   sp<br>in P P sp                                              | Relay 1 is assigned to Input 1 or Input 2                                                                                              |
| 30       | Storing of relay1 assignment                         | ۲                            | <u>57 19</u> pv<br>F <u>5</u> h i sp                                | Relay 1 assignment is stored & next parameter is displayed                                                                             |
| 31       | Selection of alarm type<br>for relay1                | (★) + (▲)<br>OR<br>(★) + (♥) | F5.h, sp<br>F5.Lo<br>F5.Lo<br>sp<br>Lool sp                         | Alarm type for relay1 is selected<br>from options :<br>FS.hi : High alarm<br>FS.Lo : Low alarm<br>heat : Heat mode<br>cool : Cool mode |
| 32       | Storing of alarm type for relay1                     | ٢                            | <u>57 lb</u> pv<br>non£ sp                                          | Relay1 alarm type is stored & next parameter is displayed.                                                                             |
| 33       | Selection of mode of alarm for relay1                | (★) + (▲)<br>OR<br>(★) + (♥) | none sp<br>Lech sp<br>hold sp<br>Leho sp                            | Alarm mode is selected from<br>options :<br>nonE<br>Ltch : Latch mode<br>hold : Hold mode<br>Lt.ho : Latch + hold mode                 |
| 34       | Storing of alarm mode for relay1                     | ۲                            | <u>hy5</u> , 1<br><u>bnd</u> , 1<br><u>pv</u><br><u>0</u> , 1<br>sp | Alarm mode from relay1 is stored and next parameter is displayed.                                                                      |
| 35       | Set hysterisis/band1 value<br>for relay1             | (★) + ▲<br>OR<br>(★) + (▼)   | <u>hу5</u> , / рv<br><u>bnd</u> , / рv<br><u>lD</u> sp              | Hysterisis 1 is adjusted.                                                                                                    |
| 36       | Storing of hysterisis 1/band 1                       |                              | [ <u>J[</u> ]<br>onof sp                                            | Hysterisis / band is stored. Cycle<br>time for relay 1 is displayed<br>(seen only if SP1.A=heat or cool)                               |

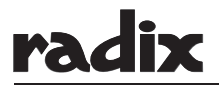

## Cont... Level Setpoint

| STEP NO. | DESCRIPTION                          | KEY TO BE PRESSED                                                                  | DISPLAY                                                                                                    | ACTION                                                                                                    |
|----------|--------------------------------------|------------------------------------------------------------------------------------|----------------------------------------------------------------------------------------------------|----------------------------------------------------------------------------------------------------|
| 37       | Set cycle time for proportional mode | (★)+(▲)<br>OR<br>(★)+(▼)                                                           | <u>[]]</u> PV<br><u></u> SP                                                                                                    | Adjust cycle time for relay1                                                                                                    |
| 38       | Storing of cycle time1               | ٢                                                                                  | <u>Р I.H.L</u> рv<br><u>I.П.П.П</u> sp                                                                                                    | Cycle time 1 is stored & next parameter is displayed.                                                                                                    |
| 39       | Set maximum limit                    | (★)+(▲)<br>OR<br>(★)+(▼)                                                           | <u>Р /Н/</u> рv<br><u>900</u> sp                                                                                                    | Max limit of output power for SP1                                                                                                    |
| 40       | Storing of maximum limit             | ۲                                                                                  | P <u>I.L.L</u> pv<br><u>[].[]</u> sp                                                                                                    | Max limit is stored & next parameter is displayed                                                                                                    |
| 41       | Set minimum limit                    | (★)+(▲)<br>OR<br>(★)+(▼)                                                           | <u>Р I.L.L</u> рv<br><u>I.Д.Д</u> sp                                                                                                    | Min limit of output power for SP1                                                                                                    |
| 42       | Storing of minimum limit             | ۲                                                                                  | r <u>c.Lo</u> pv<br>inPlsp                                                                                                    | Minimum limit is stored & next parameter is displayed.                                                                                                    |
| 43       | Selection of assignment of relay2    | (★)+(▲)<br>OR<br>(★)+(▼)                                                           | sp<br>ریار کاریں<br>sp                                                                                                    | Relay 2 is assigned to<br>Input 1 or Input 2                                                                                                    |
| 44       | Storing of relay 2 assignment        | ۲                                                                                  | <u>572</u> 7 pv<br><u>F5</u> ,h ,i sp                                                                                                    | Relay 2 assignment is stored & next parameter is displayed.                                                                                                    |
| 45       | Selection of alarm type for relay2   | (★) + (▲)<br>OR<br>(★) + (▼)                                                       | F <u>5</u> h, sp<br>F <u>5</u> Lo sp<br><u>duh</u> , sp<br><u>duLo</u> sp<br><u>bnd</u> , sp<br><u>bnd</u> , sp<br><u>h</u> <u>P</u> <u>A</u> L sp<br><u>Lool</u> sp | Alarm type for relay2 is selected<br>from option :<br>FS.hi : High alarm<br>FS.Lo : Low alarm<br>du.hi : Deviation high alarm<br>du.Lo : Deviation low alarm<br>bnd.i : Band in alarm<br>bnd.o : Band out alarm<br>heat : heat mode<br>cool : cool mode |
| 46       | Storing of alarm type for relay2     | ۲                                                                                  | 572.6 pv<br>non£ sp                                                                                                    | Relay2 alarm type is stored & next parameter is displayed.                                                                                                    |
| 47       | Selection of alarm mode for relay 2  | $ \begin{array}{c} (\star) + (\bigstar) \\ OR \\ (\star) + (\bullet) \end{array} $ | none sp<br>Lech sp<br>hold sp<br>Leho sp                                                                                                    | Alarm mode for relay 2 is selected<br>from options :<br>nonE<br>Ltch : Latch mode<br>hold : Hold mode<br>Lt.ho : Latch + hold mode                                                                                                    |
| 48       | Storing of alarm mode for relay2     |                                                                                    | <u>hys</u> p<br><u>bnd</u> pv<br><u>()</u> 1 sp                                                                                                    | Alarm mode from relay2 is stored and next parameter is displayed.                                                                                                    |

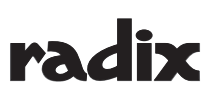

## Cont... Level Setpoint

| STEP NO. | DESCRIPTION                          | KEY TO BE PRESSED            | DISPLAY                                                                              | ACTION                                                                                                    |
|----------|--------------------------------------|------------------------------|--------------------------------------------------------------------------------------|----------------------------------------------------------------------------------------------------|
| 49       | Set hysterisis/band value for relay2 | (★) + ▲<br>OR<br>(★) + ▼     | <u>hy5,2</u> pv<br><u>bnd,2</u> pv<br>[ <u>[]</u> sp                                 | Hysterisis 2/band 2 is adjusted.                                                                                                    |
| 50       | Storing of hysterisis 2/<br>band 2   | ۲                            | [J[.2] PV<br>[] DOOF SP                                                              | Hysterisis 2 / band 2 is stored.<br>Cycle time for relay 2 is displayed.<br>(Seen only if SP2.A=heat or cool)                                                                                                    |
| 51       | Set cycle time for proportional mode | (★)+(▲)<br>OR<br>(★)+(▼)     | <u>[5</u> ]<br><u>5</u><br>SP                                                        | Adjust cycle time for relay2                                                                                                    |
| 52       | Storing of cycle time                | ۲                            | <u>P2.hL</u> pv<br><u>900</u> sp                                                     | Cycle time for relay2 is stored & next parameter is displayed.                                                                                                    |
| 53       | Adjust max limit                     | (★ + ▲<br>OR<br>(★ + ♥       | <i>₽<u></u>₽<u></u><u></u>.<u></u></i>                                               | Maximum limit of output power for SP2                                                                                                    |
| 54       | Store max limit                      | ۲                            | P2.L.L<br>[].[]<br>sp                                                                | Maximum limit is stored & next parameter is displayed.                                                                                                    |
| 55       | Adjust min limit                     | (★) + (▲)<br>OR<br>(★) + (▼) | P2LL<br>  <u>  </u>  <br>sp                                                          | Minimum limit of output power for SP2 is adjusted.                                                                                                    |
| 56       | Storing of minimum limit             | ۲                            | rjed<br>Inplsp                                                                       | Minimum limit is stored & next parameter is displayed.                                                                                                    |
| 57       | Selection of assignment of relay3    | (★ + ▲<br>OR<br>(★ + ♥       | sp<br>In PC, sp                                                                      | Relay 3 is assigned to<br>Input 1 or Input 2                                                                                                    |
| 58       | Storing of relay 3 assignment        | ۲                            | 5737 pv<br>F5h , sp                                                                  | Relay 3 assignment is stored & next parameter is displayed.                                                                                                    |
| 59       | Select alarm type for relay3         | (★) + (▲)<br>OR<br>(★) + (▼) | F5h, sp<br>F5Lo sp<br>duh, sp<br>duLo sp<br>bnd, sp<br>bndo sp<br>h2AL sp<br>LooL sp | Alarm type for relay3 is selected<br>from options :<br>FS.hi : High alarm<br>FS.Lo : Low alarm<br>du.hi : Deviation high alarm<br>du.Lo : Deviation low alarm<br>bnd.i : Band in alarm<br>bnd.o : Band out alarm<br>heat : heat mode<br>cool : cool mode |
| 60       | Storing of alarm type for relay3     |                              | 57 <u>36</u> pv<br>non£sp                                                            | Relay3 alarm type is stored & next parameter is displayed.                                                                                                    |

Cont...

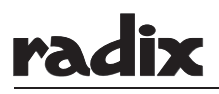

MAN#445R1/P10/24/311211/A

## Cont... Level Setpoint

| STEP NO. | DESCRIPTION                         | KEY TO BE PRESSED            | DISPLAY                                                                              | ACTION                                                                                                    |
|----------|-------------------------------------|------------------------------|--------------------------------------------------------------------------------------|----------------------------------------------------------------------------------------------------|
| 61       | Selection of alarm mode for relay 3 | (★) + (▲)<br>OR<br>(★) + (▼) | non£<br>LEch<br>hold<br>sp<br>LEho<br>sp                                             | Alarm mode for relay 3 is selected<br>from options :<br>nonE<br>Ltch : Latch mode<br>hold : Hold mode<br>Lt.ho : Latch + hold mode                                                                                                    |
| 62       | Storing of alarm mode for relay3    | ۲                            | <u>1453</u> pv<br><u>[]</u> / sp                                                     | Alarm mode for relay3 is stored and next parameter is displayed.                                                                                                    |
| 63       | Set hysterisis value for relay3     | (★) + (▲)<br>OR<br>(★) + (▼) | <u>hу53</u> рv<br>[ <u>/]</u> sp                                                     | Hysterisis 3 is adjusted.                                                                                                    |
| 64       | Storing of hysterisis 3             | ۲                            | run pv<br>In prv                                                                     | Hysterisis 3 is stored & next parameter is displayed.                                                                                                    |
| 65       | Selection of assignment of relay 4  | (★)+(▲)<br>OR<br>(★)+(▼)     | sp<br>ریار کارر ا                                                                    | Relay 4 is assigned to<br>Input 1 or Input 2.                                                                                                    |
| 66       | Storing of relay 4 assignment       | ۲                            | <u>5749</u> pv<br><u>F5</u> , , sp                                                   | Relay 4 assignment is stored & next parameter is displayed.                                                                                                    |
| 67       | Select type of alarm for relay4     | (★) + (▲)<br>OR<br>(★) + (▼) | F5h, sp<br>F5L0 sp<br>duh, sp<br>duL0 sp<br>bnd, sp<br>bnd0 sp<br>h2AL sp<br>Lool sp | Alarm type for relay4 is selected<br>from option :<br>FS.hi : High alarm<br>FS.Lo : Low alarm<br>du.hi : Deviation high alarm<br>du.Lo : Deviation low alarm<br>bnd.i : Band in alarm<br>bnd.o : Band out alarm<br>heat : heat mode<br>cool : cool mode |
| 68       | Storing of alarm type for relay4    | ٢                            | SP46<br>none sp                                                                      | Alarm type is stored & next parameter is displayed                                                                                                    |
| 69       | Selection of alarm mode             | (★) + (▲)<br>OR<br>(★) + (♥) | non£<br><u>LEch</u> sp<br><u>hold</u> sp<br><u>LEho</u> sp                           | Alarm mode is selected from<br>options :<br>nonE<br>Ltch : Latch mode<br>hold : Hold mode<br>Lt.ho : Latch + hold mode                                                                                                    |
| 70       | Storing of alarm mode for relay4    | ٢                            | <u>ЬУ5</u> Ч<br><u>П</u> / sp                                                        | Alarm mode for relay4<br>is stored and next parameter is<br>displayed.                                                                                                    |
| 71       | Set hysterisis value for relay4     | (★)+(▲)<br>OR<br>(★)+(▼)     | <u>ЬУ</u> Ч<br><u>///</u> sp                                                         | Hysterisis 4 is adjusted.                                                                                                    |
| 72       | Storing of hysterisis 4             | ۲                            | LEUL pv<br>SP sp                                                                     | Hysterisis 4 is stored & next parameter is displayed.                                                                                                    |

MAN#445R1/P11/24/311211/A

## 5.3 LEVEL inP

| STEP NO. | DESCRIPTION                   | KEY TO BE PRESSED            | DISPLAY                                                                                                    | ACTION                                                                                                    |
|----------|-------------------------------|------------------------------|----------------------------------------------------------------------------------------------------|----------------------------------------------------------------------------------------------------|
| 73       | Selection of level input      | (★) + (▲)<br>OR<br>(★) + (▼) | LEUL PV<br>INP SP                                                                                                    | Select inP level from options :<br>SP, inP, iout, init                                                                                                    |
| 74       | Enter level inP               | ۲                            | inft<br>Ect<br>sp                                                                                                    | First parameter of level inP is displayed                                                                                                    |
| 75       | To select input1              |                              | $\frac{\underline{} \underline{} \underline{} \underline{} \underline{} SP} \\ \underline{} \underline{} \underline{} \underline{} SP} \\ \underline{} \underline{} \underline{} \underline{} SP \\ \underline{} \underline{} \underline{} SP \\ \underline{} \underline{} \underline{} \underline{} SP \\ \underline{} \underline{} \underline{} \underline{} SP \\ \underline{} \underline{} \underline{} \underline{} SP \\ \underline{} \underline{} \underline{} \underline{} SP \\ \underline{} \underline{} \underline{} \underline{} SP \\ \underline{} \underline{} \underline{} \underline{} SP \\ \underline{} \underline{} \underline{} \underline{} SP \\ \underline{} \underline{} \underline{} \underline{} SP \\ \underline{} \underline{} \underline{} \underline{} SP \\ \underline{} \underline{} \underline{} \underline{} SP \\ \underline{} \underline{} \underline{} \underline{} SP \\ \underline{} \underline{} \underline{} \underline{} SP \\ \underline{} \underline{} \underline{} \underline{} SP \\ \underline{} \underline{} \underline{} \underline{} \underline{} SP \\ \underline{} \underline{} \underline{} \underline{} \underline{} SP \\ \underline{} \underline{} \underline{} \underline{} \underline{} SP \\ \underline{} \underline{} \underline{} \underline{} \underline{} \underline{} SP \\ \underline{} \underline{} \underline{} \underline{} \underline{} \underline{} SP \\ \underline{} \underline{} \underline{} \underline{} \underline{} \underline{} SP \\ \underline{} \underline{} \underline{} \underline{} \underline{} \underline{} SP \\ \underline{} \underline{} \underline{} \underline{} \underline{} \underline{} SP \\ \underline{} \underline{} \underline{} \underline{} \underline{} \underline{} SP \\ \underline{} \underline{} \underline{} \underline{} \underline{} \underline{} \underline{} SP \\ \underline{} \underline{} \underline{SP} \\\underline{} \underline{} \underline{} \underline{} \underline{} \underline{} \underline{} \underline{} \underline{} \underline{} \underline{} \underline{SP} \\\underline{} \underline{} \underline{} \underline{} \underline{SP} \\\underline{SP} \\\underline{\underline{SP}} \underline{\underline{SP}} \underline{SP}} \underline{\underline{SP}} \underline{\underline{SP}} \underline{\underline{SP}} \underline{SP} \underline{SP}} \underline{\underline{SP}} \underline{\underline{SP}} \underline{SP} \underline{\underline{SP}} \underline{SP}} \underline{\underline{SP}} \underline{\underline{SP}} \underline{SP}} \underline{\underline{SP}} \underline{\underline{SP}} \underline{\underline{SP}} \underline{SP}} \underline{\underline{SP}} \underline{\underline{SP}} \underline{SP} \underline{SP}} \underline{\underline{SP}} \underline{SP} \underline{SP}} \underline{\underline{SP}} \underline{SP} \underline{SP} \underline{SP} \underline{SP}} \underline{SP} \underline{SP}$ | Select input from options :<br>TCK : K type thermocouple<br>TCE : E type thermocouple<br>TCB : B type thermocouple<br>TCR : R type thermocouple<br>TCR : R type thermocouple<br>TCS : S type thermocouple<br>TCN : N type thermocouple<br>TCG : G type thermocouple<br>TCC : C type thermocouple<br>TCD : D type thermocouple<br>TCD : D type thermocouple<br>RTD : Pt100<br>CU53:<br>V.10 : 0~10 mV input<br>V.50 : 0~50 mV input<br>V.100 : 0~100 mV input<br>V.100 : 0~100 mV input<br>V.100 : 0~200 mV input<br>V.10K : 0~1 V input<br>V.10K : 0~1 V input<br>V.10K : 0~10 V input<br>0-10 : 0~10 mA input<br>0-20 : 0~20 mA input<br>20-4 : 20~4 mA input<br>Sqrt : Square root input<br>Note : TC S, TC G, TC C, TC D ,<br>Cu53, 0~10 mV, 0~100 mV,<br>0~200 mV, 0~1 V, 0~5 V,<br>0~10 V & square root input<br>are available only in input<br>group 2 |
| 76       | Storing of input1             | ۲                            | D<br>D<br>SP                                                                                                    | Input is stored & next parameter<br>is displayed                                                                                                    |
| 77       | Selection of unit for display | (★) + (▲)<br>OR<br>(★) + (▼) | DE<br>SP<br>Eu<br>SP<br>NONE<br>SP                                                                                                    | Unit is selected from options :<br>Degree Centigrade<br>Degree Farrenite<br>Engineering unit for linear input<br>only                                                                                                    |

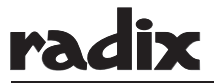

## Cont... LEVEL inP

| STEP NO. | DESCRIPTION                                    | KEY TO BE PRESSED            | DISPLAY                                                             | ACTION                                                                                                    |
|----------|------------------------------------------------|------------------------------|---------------------------------------------------------------------|----------------------------------------------------------------------------------------------------|
| 78       | Storing of unit                                | ٢                            | <u>r E 5 /</u> pv<br><u>[]. /</u> sp                                | Unit is stored & next parameter is displayed                                                                                                    |
| 79       | Selection of resolution for display1 & input A | (★ + ▲<br>OR<br>(★ + ♥       | P<br>P<br>P<br>P                                                    | Resolution is selected from<br>options :<br>0.01<br>0.1<br>1                                                                                                    |
| 80       | Storing of resolution                          | ۲                            | <u> </u>                                                            | Resolution is stored and next parameter is displayed.                                                                                                    |
| 81       | Set bias for input1                            | (★) + (▲)<br>OR<br>(★) + (▼) | L IA I PV                                                           | Adjust bias for input 1                                                                                                    |
| 82       | Store bias for input 1                         | ٢                            | , <u> </u> , ,<br> <br>sp                                           | Bias for input 1 is stored & next parameter is displayed.                                                                                                    |
| 83       | Set high scale value for input 1               | (★) + (▲)<br>OR<br>(★) + (▼) | , <u>1</u> , h , pv<br>[195]] sp                                    | Adjust the high scale value for input1                                                                                                    |
| 84       | Store high scale value for input1              | ۲                            | <u>, IL </u> ₽V<br><u>[]</u> ]] sp                                  | High scale for input1 is stored & next parameter is displayed                                                                                                    |
| 85       | Set low scale value                            | (★) + (▲)<br>OR<br>(★) + (▼) | PV<br>SP                                                            | Adjust low scale value of input1                                                                                                    |
| 86       | Storing of low scale1                          | ٢                            | , <u>Ir.h</u> pv<br>500 sp                                          | Low scale value 1 is stored & next parameter is displayed                                                                                                    |
| 87       | Set maximum range of input1 selected           | (★) + (▲)<br>OR<br>(★) + (♥) | <u>,  ,-, h</u> pv<br><u>    [] []</u> sp                           | Maximum range of input is<br>adjusted. This parameter will be<br>displayed only if linear mV/V input<br>type is selected ( i.e. 0~50mV,<br>0~10 mV, 0~100mV, 0~1V, 0~5V,<br>0~10V) |
| 88       | Storing of maximum range of input1             | ۲                            | <u>,  , , ,</u> ₽V<br><u>, , , , , , , , , , , , , , , , , , , </u> | Maximum range of input1<br>is stored & next parameter is<br>displayed                                                                                                    |
| 89       | Set minimum range of input1                    | (★ + ▲<br>OR<br>(★ + ▼       | <u>,  ,⊢,L</u> PV<br><u> </u>                                       | Minimum range of input is<br>adjusted. This parameter will be<br>displayed only if linear mV/V input<br>type is selected ( i.e. 0~50mV,<br>0~10 mV, 0~100mV, 0~1V, 0~5V,<br>0~10V) |
| 90       | Storing of minimum range of input1             |                              |                                                                     | Minimum range is stored<br>& next parameter is displayed                                                                                                    |

radix

Cont... LEVEL inP

| STEP NO. | DESCRIPTION                                    | KEY TO BE PRESSED                                                                 | DISPLAY                                          | ACTION                                                                                                    |
|----------|------------------------------------------------|-----------------------------------------------------------------------------------|--------------------------------------------------|----------------------------------------------------------------------------------------------------|
| 91       | To select input2                               | (★)+(▲)<br>OR<br>(★)+(▼)                                                          | Same as 75                                       | Same as 75<br>Except for square root input                                                                                                    |
| 92       | Storing of input 2                             | ٢                                                                                 | <u>r E5 2</u> pv<br><u>[]. 1</u> sp              | Input 2 is stored & next parameter is displayed                                                                                                    |
| 93       | Selection of resolution for display2 & input 2 | (★) + ▲<br>OR<br>(★) + ▼                                                          | SP<br>SP<br>SP                                   | Resolution is selected from<br>options :<br>0.01<br>0.1<br>1                                                                                                    |
| 94       | Storing of resolution 2                        | ۲                                                                                 | <u>b</u> 1 <u><u>A</u>2</u> pv<br><u>0</u> 00 sp | Resolution 2 is stored & next parameter is displayed                                                                                                    |
| 95       | Set bias of input2                             | (★)+(▲)<br>OR<br>(★)+(▼)                                                          | <u> </u>                                         | Adjust bias for input 2                                                                                                    |
| 96       | Store bias for input 2                         | ٢                                                                                 | <u>і2,5 і</u> ри<br>1000 sp                      | Bias for input 2 is stored & next parameter is displayed                                                                                                    |
| 97       | Set high scale value for input2                | (★)+(▲)<br>OR<br>(★)+(▼)                                                          | 1350 sp                                          | Adjust high scale value for input2                                                                                                    |
| 98       | Storing of high scale2                         | ٢                                                                                 | PV                                               | Highscale2 is stored & next parameter is displayed                                                                                                    |
| 99       | Set low scale value for input2                 | (★)+(▲)<br>OR<br>(★)+(▼)                                                          | <u>,,,,,,,,,,,,,,,,,,,,,,,,,,,,,,,,,,,,</u>      | Adjust low scale value for input2                                                                                                    |
| 100      | Storing of low scale2                          | ۲                                                                                 | <u>г2.г.н</u> рv<br><u>50.0</u> sp               | Low scale 2 is stored & next parameter is displayed                                                                                                    |
| 101      | Set maximum range of input2                    | (★)+(▲)<br>OR<br>(★)+(▼)                                                          | <u>ı2,r,h</u> pv<br><u>4,0,0</u> sp              | Maximum range of input is<br>adjusted. This parameter will be<br>displayed only if linear mV/V input<br>type is selected ( i.e. 0~50mV,<br>0~10 mV, 0~100mV, 0~1V, 0~5V,<br>0~10V) |
| 102      | Storing of maximum range of input2             | ۲                                                                                 | PV                                               | Maximum range of input2<br>is stored & next parameter is<br>displayed                                                                                                    |
| 103      | Set minimum range of input2                    | $ \begin{array}{c} (\star) + (\bullet) \\ OR \\ (\star) + (\bullet) \end{array} $ | <u>, ,,,,</u> <sub>PV</sub><br><u> </u>          | Minimum range of input is adjusted.<br>This parameter will be displayed<br>only if linear mV/V input type is<br>selected ( i.e. 0~50mV, 0~10 mV,<br>0~100mV, 0~2V, 0~5V, 0~10V)    |
| 104      | Storing of minimum range of input2 selected    |                                                                                   | LEUL PV<br>InP SP                                | Minimum range is stored & next parameter is displayed                                                                                                    |

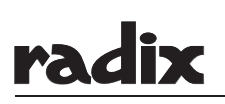

### 5.4 LEVEL iout

| STEP NO. | DESCRIPTION                                      | KEY TO BE PRESSED            | DISPLAY                                                                                                    | ACTION                                                                |
|----------|--------------------------------------------------|------------------------------|----------------------------------------------------------------------------------------------------|-----------------------------------------------------------------------|
| 105      | Selection of output level                        | (★ + ▲<br>OR<br>(★ + ▼       | LEUL PV<br>1045 SP                                                                                                    | Select iout from options:<br>SP, inp, iout, init                      |
| 106      | Enter level iout                                 | ۲                            | <u>o // o</u> PV<br><u>[] - 2 []</u> SP                                                                                                    | First parameter in level iout is displayed                            |
| 107      | Selection of assignment of output 1              | (★) + (▲)<br>OR<br>(★) + (▼) | INPC SP                                                                                                    | Output 1 is assigned to :<br>Input 1 or Input 2                       |
| 108      | Store output 1 assignment                        | ۲                            | <u>o // y</u> pv<br><u>[] - 2 []</u> sp                                                                                                    | Output1 assignment is stored & next parameter is displayed            |
| 109      | Selection of type<br>of output1 (retransmission) | (★) + (▲)<br>OR<br>(★) + (▼) | Image: Constraint of the second second se | Select from options<br>0-20, 4-20, 20-4, 20-0, Volt output            |
| 110      | Storing of type of output 1                      | ۲                            | <u> </u>                                                                                                    | Output 1 type is stored & next parameter is displayed                 |
| 111      | Set high scale for output 1                      | (★) + (▲)<br>OR<br>(★) + (▼) | <u>o lh i</u> pv<br>1350 sp                                                                                                    | Adjust high scale for output1                                         |
| 112      | Storing of high scale for output 1               | ۲                            | D IL D PV                                                                                                    | High scale value for output 1 is stored & next parameter is displayed |
| 113      | Set low scale value for output 1                 | (★) + (▲)<br>OR<br>(★) + (▼) | <u>□ // □</u> PV<br>//〕 SP                                                                                                    | Adjust low scale value<br>for output1                                 |
| 114      | Storing of low scale for output 1                | ۲                            | <u>oc.co</u> <sub>PV</sub><br><u>[] - 2[]</u> sp                                                                                                    | Low scale value for output 1 is stored & next parameter is displayed. |
| 115      | Selection of assignment of output 2              | (★) + (▲)<br>OR<br>(★) + (▼) | 1010 l sp                                                                                                    | Output 2 is assigned to :<br>Input 1, Input 2                         |
| 116      | Storing of output 2 assignment                   | ۲                            | <u>o∂</u> Ly<br><u>0</u> - <u>∂0</u> sp                                                                                                    | Output 2 assignment is stored & next parameter is displayed           |

radix

#### ... Cont. LEVEL iout

| STEP NO. | DESCRIPTION                                      | KEY TO BE PRESSED            | DISPLAY                                                                                                    | ACTION                                                                     |
|----------|--------------------------------------------------|------------------------------|----------------------------------------------------------------------------------------------------|----------------------------------------------------------------------------|
| 117      | Selection of type<br>of output2 (retransmission) | (★) + ▲<br>OR<br>(★) + ♥     | 0 - 20       sp         4 - 20       sp         20 - 0       sp         20 - 4       sp         10 - 4       sp         10 - 4       sp | Select from options<br>0-20, 4-20, 20-4, 20-0, Volt output                 |
| 118      | Storing of type of output2                       | ۲                            | <u>och</u> ,<br>1000 sp                                                                                                    | Output 2 type is stored & next parameter is displayed                      |
| 119      | Set high scale for output2                       | (★) + (▲)<br>OR<br>(★) + (▼) | <u>o2</u> h , <sub>PV</sub><br>1350 sp                                                                                                  | Adjust high scale for output 2                                             |
| 120      | Storing of high scale for output2                | ۲                            | <u>□C!L□</u> <sup>pv</sup><br><u>[][]</u> sp                                                                                            | High scale value for output2 is<br>stored & next parameter is<br>displayed |
| 121      | Set low scale value for output2                  | (★) + (▲)<br>OR<br>(★) + (▼) | <u>oc!Lo</u> ₽V<br>[[]] sp                                                                                                    | Adjust lowscale value of output 2                                          |
| 122      | Storing of low scale value for output2           |                              | LEUL PV<br>1006 SP                                                                                                    | Low scale value of output 2 is stored & next parameter is displayed        |

## 5.5 LEVEL CAL

To enter calibration level press , when version number is being displayed in "init" level.

Note : Do not proceed through this section unless there is definite need to re-calibrate the instrument. All previous calibration data will be lost. Do not attempt recalibration unless you have available appropriate calibration equipment. If calibration data is lost, you will need to return the instrument to your supplier who may charge you a service fee to recalibrate the instrument.

The instrument will calculate the constants while exiting from program mode & store them in memory. Calibration should be done with all parameters properly set (I/P, unit etc.)

Complete calibration of the instrument requires calibration of

#### A. INPUT CALIBRATION

- a) 0~50 mV
- b) CJC
- c) RTD
- d) 4~20 mA input
- e) Calibration of Input2
- **B. OUTPUT CALIBRATION**
- e) 4~20 mA output1
- f) 4~20 mA output2

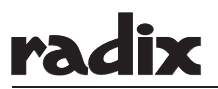

#### A. INPUT CALIBRATION

Calibrate the displayed reading from the front panel. With this facility the zero & span calibration errors can be adjusted.

Select "input" correctly from level input. For eg. for rtd calibration select input "Pt100", for mV/TC calibration select input "V50" (0~50 mV). For CJC calibration select input "TC K". For mA calibration select input either "0~20" or "4~20".

For better accuracy select maximum range of high scale & low scale (level input)

a) 0~50 mV Calibration (Select option "V50" of parameter "inp1" in level input)

| STEP NO. | DESCRIPTION                                                                    | KEY TO BE PRESSED                                                       | DISPLAY                              | ACTION                                                                                          |
|----------|--------------------------------------------------------------------------------|-------------------------------------------------------------------------|--------------------------------------|-------------------------------------------------------------------------------------------------|
| 123      | Calibration level                                                              | <ul><li>★ when version no.</li><li>is displayed in level init</li></ul> | LEUL PV<br>LAL SP                    | Level cal is selected                                                                           |
| 124      | Enter level Cal                                                                | ٢                                                                       | <u>[[.,]</u><br>pv<br>sp<br>sp       | First parameter of level cal is displayed.                                                      |
| 125      | Calibration of 0~50mV<br>(input 1)                                             | (★)+(▲)<br>OR<br>(★)+(▼)                                                | oFF<br>on<br>do<br>sp                | Select options<br>Off : Calibration off<br>On : Calibration on<br>Do : Allows to do calibration |
| 126      | Calibration of input1                                                          | ۲                                                                       | <u>, 1,4 ,</u> pv<br><u>99,19</u> sp |                                                                                                 |
| 127      | To calibrate higher limit, feed<br>50 mV through calibrator                    | *                                                                       | <u>, 1,4 ,</u> pv<br><u>9979</u> sp  | Uncalibrated high value is displayed.                                                           |
| 128      | Adjust the display                                                             | (★ + ▲<br>OR<br>(★ + ▼                                                  | <u>, 1, 1</u> , pv<br><u>9999</u> sp | Adjust the display till it corresponds to the higher limit of input                             |
| 129      | Store higher limit. To calibrate<br>lower limit feed 0mV through<br>calibrator | ۲                                                                       | <u>, 12 0</u> PV<br><u>05</u> SP     | Uncalibrated low value is displayed                                                             |
| 130      | Adjust the display                                                             | (★) + (▲)<br>OR<br>(★) + (▼)                                            | <u>, // ∩</u> ₽V<br><u>∏</u> Ω<br>sp | Adjust the display till it corresponds to lower limit of input selected                         |
| 131      | To save calibration & exit                                                     | (▲+)▼                                                                   | <u>, // □</u> ₽V<br><u>[]</u> .[] SP | Calibration is saved & program enters run mode                                                  |

## radix

b) CJC (TC K calibration. Select "tc K" option of parameter "inp1" in level input) :For CJC calibration short the input terminals (ter11 & ter12) with K type thermocouple wire.

| STEP NO. | DESCRIPTION                  | KEY TO BE PRESSED                                                                 | DISPLAY                                   | ACTION                                                                                          |
|----------|------------------------------|-----------------------------------------------------------------------------------|-------------------------------------------|-------------------------------------------------------------------------------------------------|
| 132      | Calibration level            | <ul><li>★ when version no.</li><li>is displayed in level init</li></ul>           | <u>LEUL</u> pv<br><u>LAL</u> sp           | Level cal is selected                                                                           |
| 133      | Enter level Cal              | ۲                                                                                 | <u>[[.,]</u> pv<br><u>_</u> FF<br>sp      | First parameter of level Cal is displayed.                                                      |
| 134      | Calibration of TC K (input1) | (★) + (▲)<br>OR<br>(★) + (▼)                                                      | OFF<br>On<br>SP<br>O<br>SP                | Select options<br>Off : Calibration off<br>On : Calibration on<br>Do : Allows to do calibration |
| 135      | Calibration of CJC           | ۲                                                                                 | <u>    [   ][</u> pv<br><u>    205</u> sp |                                                                                                 |
| 136      | Calibrate CJC                | *                                                                                 | <u>[]]</u> PV<br><u>[]]</u> SP            | Uncalibrated CJC is displayed.                                                                  |
| 137      | Adjust the display           | $ \begin{array}{c} (\star) + (\bullet) \\ OR \\ (\star) + (\bullet) \end{array} $ | <u>[]]</u> PV<br><u>253</u> SP            | Adjust the CJC till it corresponds to the standard thermometer                                  |
| 138      | To save calibration & exit   | +                                                                                 | <u>[]]</u> PV<br><u>[]]</u> SP            | Calibration is saved & program<br>enters run mode                                               |

#### c) Pt100 calibration (select option "rtd" of parameter "inp1" in level inp)

| STEP NO. | DESCRIPTION                   | KEY TO BE PRESSED                                                       | DISPLAY                               | ACTION                                                                                          |
|----------|-------------------------------|-------------------------------------------------------------------------|---------------------------------------|-------------------------------------------------------------------------------------------------|
| 139      | Calibration level             | <ul><li>★ when version no.</li><li>is displayed in level init</li></ul> | <u>LEUL</u> pv<br><u>LAL</u> sp       | Level cal is selected                                                                           |
| 140      | Enter level Cal               | ۲                                                                       | <u>[[]</u> PV<br><u>off</u> sp        | First parameter of level cal is displayed.                                                      |
| 141      | Calibration of Pt100 (input1) | (★) + (▲)<br>OR<br>(★) + (▼)                                            | CFC<br>SP<br>CŌŌ<br>SP                | Select options<br>Off : Calibration off<br>On : Calibration on<br>Do : Allows to do calibration |
| 142      | Calibration of Pt100          | ۲                                                                       | <u>, 1, 1</u> , pv<br><u>99,19</u> sp |                                                                                                 |

Cont...

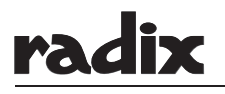

MAN#445R1/P18/24/311211/A

| STEP NO. | DESCRIPTION                                                                                                   | KEY TO BE PRESSED                                                               | DISPLAY                              | ACTION                                                  |
|----------|----------------------------------------------------------------------------------------------------|---------------------------------------------------------------------------------|--------------------------------------|---------------------------------------------------------|
| 143      | To calibrate higher limit, feed 247.06 ohm(corresponding to 400 °C) from decade box                           | *                                                                               | <u>, 1, 1</u> , pv<br><u>3979</u> sp | Uncalibrated high value is displayed.                   |
| 144      | Adjust the display                                                                                            | $ \begin{array}{c} (\star) + (\star) \\ OR \\ (\star) + (\bullet) \end{array} $ | <u>,  h ,</u> pv<br><u>4000</u> sp   | Adjust the display to the required temperature (400 °C) |
| 145      | Store higher limit. To calibrate<br>lower limit, feed 100ohm<br>(corresponding to 0 °C)<br>through decade box | *                                                                               | r IL o<br>DS sp                      | Uncalibrated low value is displayed                     |
| 146      | Adjust the display                                                                                            | (★) + (▲)<br>OR<br>(★) + (▼)                                                    | r // o<br>PV                         | Adjust the display to required temperature (0°C)        |
| 147      | To save calibration & exit                                                                                    | (▲) + (▼)                                                                       | r // o<br>PV<br>SP                   | Calibration is saved & program enters run mode          |

d) 4~20 mA input calibration. (Select option "4~20" of parameter "inp1" in level inp)

| STEP NO. | DESCRIPTION                                                | KEY TO BE PRESSED                                                       | DISPLAY                                  | ACTION                                                                                          |
|----------|------------------------------------------------------------|-------------------------------------------------------------------------|------------------------------------------|-------------------------------------------------------------------------------------------------|
| 148      | Calibration level                                          | <ul><li>★ when version no.</li><li>is displayed in level init</li></ul> | <u>LEUL</u> pv<br><u>LAL</u> sp          | Level cal is selected                                                                           |
| 149      | Enter level Cal                                            | ۲                                                                       | <u>[[]</u><br><u>o</u> FF] <sup>sp</sup> | First parameter of level cal is displayed.                                                      |
| 150      | Calibration of 4~20 mA<br>(input1)                         | (★)+(▲)<br>OR<br>(★)+(♥)                                                | off sp<br>on sp<br>o'o sp                | Select options<br>Off : Calibration off<br>On : Calibration on<br>Do : Allows to do calibration |
| 151      | Calibration of 4~20 mA                                     | ۲                                                                       | <u>, !h ,</u> pv<br><u>99 !9</u> sp      |                                                                                                 |
| 152      | To calibrate higher limit, feed<br>20mA through calibrator | *                                                                       | <u>, 1, 1</u> , pv<br><u>996.0</u> sp    | Uncalibrated high value of input is displayed.                                                  |
| 153      | Adjust the display                                         | (★)+(▲)<br>OR<br>(★)+(♥)                                                | <u>, !h</u> , ₽v<br><u>9999</u> sp<br>sp | Adjust the display till it<br>corresponds to the higher limit<br>of input                       |

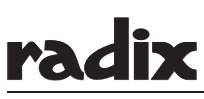

MAN#445R1/P19/24/311211/A

## ... Cont. 4~20 mA input calibration

| STEP NO. | DESCRIPTION                                                                     | KEY TO BE PRESSED                                                                 | DISPLAY                                | ACTION                                                             |
|----------|---------------------------------------------------------------------------------|-----------------------------------------------------------------------------------|----------------------------------------|--------------------------------------------------------------------|
| 154      | Store higher limit. To calibrate<br>lower limit, feed 4mA through<br>calibrator | *                                                                                 | <u>, 11 0</u> pv<br><u>0.5</u> sp      | Uncalibrated low value is displayed                                |
| 155      | Adjust the display                                                              | $ \begin{array}{c} (\star) + (\bullet) \\ OR \\ (\star) + (\bullet) \end{array} $ | <u>, IL o</u> pv<br><u>()</u> pv<br>sp | Adjust the display till it corresponds to the lower limit of input |
| 156      | To save calibration & exit                                                      | (*) + (*)                                                                         | <i>I ∐ ⊡</i> ₽V<br><u><u></u></u> SP   | Calibration is saved & program enters run mode                     |

## e) Calibration of Input2

## i) Calibration of 0-50 mV. Select "v50" option of parameter "inp2" in level inp

| STEP NO. | DESCRIPTION                                                                     | KEY TO BE PRESSED                                                       | DISPLAY                                           | ACTION                                                                                          |
|----------|---------------------------------------------------------------------------------|-------------------------------------------------------------------------|---------------------------------------------------|-------------------------------------------------------------------------------------------------|
| 157      | Calibration level                                                               | <ul><li>★ when version no.</li><li>is displayed in level init</li></ul> | <u>LEUL</u> pv<br><u>LAL</u> sp                   | Level cal is selected                                                                           |
| 158      | Enter level Cal                                                                 | ٢                                                                       | <u>[[.,]</u><br><u>p</u> FF<br>sp                 | First parameter of level cal is displayed.                                                      |
| 159      | Calibration of input 2                                                          | ٢                                                                       | <u>[[]. i</u> p<br><u>off</u> sp                  | Parameter for calibration of input 2 is displayed                                               |
| 160      | Calibration of 0~50 mV<br>(input2)                                              | (★) + (▲)<br>OR<br>(★) + (▼)                                            | off sp<br>on sp<br>do sp                          | Select options<br>Off : Calibration off<br>On : Calibration on<br>Do : Allows to do calibration |
| 161      | Calibration of 0~50mV                                                           | ٢                                                                       | <u>,2,4,1</u> , pv<br><u>99,19</u> sp             |                                                                                                 |
| 162      | To calibrate higher limit, feed 50 mV through calibrator                        | *                                                                       | <u>,2</u> ,7,7,8,8,8,8,8,8,8,8,8,8,8,8,8,8,8,8,8, | Uncalibrated high value is displayed.                                                           |
| 163      | Adjust the display                                                              | (★) + (▲)<br>OR<br>(★) + (▼)                                            | 12.H 1) PV<br>1999.9 SP                           | Adjust the display till it<br>corresponds to the higher limit<br>of input                       |
| 164      | Store higher limit. To calibrate<br>lower limit, feed 0mV through<br>calibrator | $(\star)$                                                               | <u>ıc!lo</u> pv<br><u>Q5</u> sp                   | Uncalibrated low value is displayed                                                             |

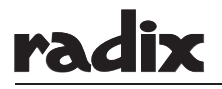

| STEP NO. | DESCRIPTION                | KEY TO BE PRESSED            | DISPLAY                        | ACTION                                                                        |  |
|----------|----------------------------|------------------------------|--------------------------------|-------------------------------------------------------------------------------|--|
| 165      | Adjust the display         | (★) + (▲)<br>OR<br>(★) + (▼) | ICLO<br>PV<br>BP               | Adjust the display till it<br>corresponds to lower limit of input<br>selected |  |
| 166      | To save calibration & exit | (A) + (V)                    | <u>ICLO</u> PV<br><u>OD</u> SP | Calibration is saved & program<br>enters run mode                             |  |

Follow steps 159 to 166 to do calibration for other inputs (rtd, 4~20) of input 2

#### B. LINEAR OUTPUT CALIBRATION

Calibration of linear current / voltage output can be done through front panel., With this facility ZERO & SPAN calibration error in current / voltage output can be adjusted.

Select "4-20" option of parameter "o1.ty" in level iout.

Connect current meter at the output terminal

| STEP NO. | DESCRIPTION                   | KEY TO BE PRESSED                                                                 | DISPLAY                             | ACTION                                                                                         |
|----------|-------------------------------|-----------------------------------------------------------------------------------|-------------------------------------|------------------------------------------------------------------------------------------------|
| 167      | Calibration level             | <ul><li>★ when version no.</li><li>is displayed in level init</li></ul>           | LEUL PV<br>LAL SP                   | Level cal is selected                                                                          |
| 168      | Enter level Cal               | ۲                                                                                 | <u>[[.,]</u> pv<br><u>_</u> FF_sp   | First parameter of level cal is displayed.                                                     |
| 169      | Calibration of output 1       | Press  key till display shows CL.01                                               | LLO /<br>OFF sp                     | Calibration parameter of output 1 is displayed                                                 |
| 170      | Calibration of output 1       | (★) + (▲)<br>OR<br>(★) + (▼)                                                      | OFF<br>On<br>SP<br>OD<br>SP         | Select options<br>Off : Calbration off<br>On : Calibration on<br>Do : Allows to do calibration |
| 171      | To do calibration of output 1 | ۲                                                                                 | <u>o !h i</u> pv<br><u>80.00</u> sp |                                                                                                |
| 172      | Calibrate higher limit        | $ \begin{array}{c} (\star) + (\bullet) \\ OR \\ (\star) + (\bullet) \end{array} $ | <u>o !h i</u> pv<br>75.79 sp        | Adjust the display till current output on meter is 20 mA                                       |
| 173      | Store higher limit.           | ٢                                                                                 | D ILD PV<br>DD sp                   |                                                                                                |
| 174      | Calibrate lower limit         | (★) + (▲)<br>OR<br>(★) + (▼)                                                      | <u> </u>                            | Adjust the display till current output on meter is 4mA                                         |
| 175      | To save calibration & exit    | <b>()</b> + <b>()</b>                                                             | <u> </u>                            | Calibration is saved & program enters run mode                                                 |

Follow the a

Follow the above steps for calibration of current output2

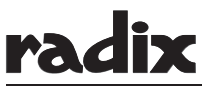

## 6. SETPOINT MODE GUIDE

Press (a) key to increment the value of the selected parameter & press (b) key to decrement the value of the selected parameter.

| STEP NO. | DESCRIPTION                               | KEY TO BE PRESSED                 | DISPLAY                        | ACTION                                                              |
|----------|-------------------------------------------|-----------------------------------|--------------------------------|---------------------------------------------------------------------|
| 176      | Enter setpoint mode                       | <ul><li>★ for 3 seconds</li></ul> | 500 sp                         | While in run mode                                                   |
| 177      | Set value of setpoint1                    |                                   | <u>5</u> <i>P</i> /<br>750 sp  | Setpoint1 is adjusted                                               |
| 178      | Storing of setpoint1                      | *                                 | 5 <i>P2</i> PV<br>300 SP       | Adjusted setpoint1gets stored & next parameter is displayed.        |
| 179      | Set value of setpoint2                    |                                   | <b>52</b><br><b>305</b> sp     | Setpoint2 is adjusted.                                              |
| 180      | Storing of setpoint2                      | *                                 | <b>523</b> PV<br><b>305</b> SP | Adjusted setpoint2<br>gets stored & next<br>parameter is displayed. |
| 181      | Set value of setpoint3                    |                                   | 523<br>750 sp                  | Setpoint3 is adjusted.                                              |
| 182      | Storing of setpoint3                      | *                                 | <b>594</b><br><b>350</b> sp    | Adjusted setpoint3<br>gets stored & next<br>parameter is displayed. |
| 183      | Set value of setpoint 4                   |                                   | 594 pv<br>750 sp               | Setpoint4 is adjusted.                                              |
| 184      | Store setpoint4 & exit from setpoint mode | $(\star)$                         | 594 PV<br>750 SP               | Enter run mode                                                      |

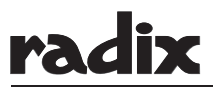

## 7. TROUBLE SHOOTING

#### 7.1 Error Message

| Display | Cause                                                                                                    | Solution                                                                           |
|---------|----------------------------------------------------------------------------------------------------|------------------------------------------------------------------------------------|
| Err     | This message can occur while exiting from program mode.<br>The cause is improper selection of some parameter. | Press key which will show the wrongly selected parameters & its value. Correct it. |
| FR ,L   | This message occurs if input wires are not connected or broken                                                | Check input signal                                                                 |
| rPol    | This message occurs in case of negative over range / under range at input                                     | Check input wiring                                                                 |
| dFLE    | This message occurs, if any parameter is corrupted                                                            | Set the corrupted parameters to their default values.                              |

## 8. DATACORRUPTION

In case of user programmed data corruption, a message 'dfLt' is given immediately on power on & the instrument does not proceed further until the corrupted data is cleared by user.

The user has to reset the instrument by selecting "all" option of reset parameter in level init. Press (a) & () keys together to go ahead. All parameters are set to their default values. Instrument now requires initial selection which includes input & unit.

After pressing A & V keys together, it displays 'inpt none'. Select the desired input using V + A key.

After selecting input, press  $\bigcirc$  key once it displays 'unit none'. Select the desired unit using  $\bigcirc$  +  $\bigcirc$  key.

When selection is over, press (a) & (v) keys together which will enable the instrument to enter 'run' mode.

#### 9. DIP SETTING FOR NON STANDARD INPUT

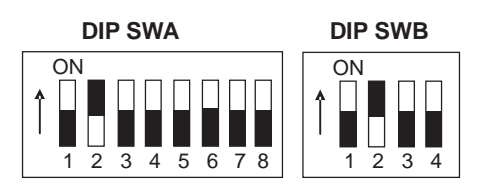

|            |     | SW1 |     |     |     |     |     | SW2 |     |     |     |     |
|------------|-----|-----|-----|-----|-----|-----|-----|-----|-----|-----|-----|-----|
|            | 1   | 2   | 3   | 4   | 5   | 6   | 7   | 8   | 1   | 2   | 3   | 4   |
| 0~1 V      | OFF | ON  | OFF | ON  | OFF | OFF | OFF | OFF | ON  | ON  | OFF | OFF |
| 0~5 V      | OFF | OFF | ON  | ON  | OFF | OFF | OFF | OFF | ON  | ON  | OFF | OFF |
| 0~10 V     | ON  | OFF | OFF | ON  | OFF | OFF | OFF | OFF | ON  | ON  | OFF | OFF |
| 0~10 mV    | OFF | OFF | OFF | OFF | ON  | OFF | OFF | OFF | OFF | ON  | OFF | OFF |
| 0~100 mV   | OFF | OFF | OFF | OFF | ON  | OFF | OFF | OFF | ON  | OFF | ON  | OFF |
| 0~200 mV   | OFF | OFF | OFF | OFF | ON  | OFF | OFF | OFF | ON  | OFF | OFF | ON  |
| TC/0~50 mV | OFF | OFF | OFF | OFF | OFF | OFF | ON  | ON  | ON  | OFF | OFF | OFF |
| RTD/Cu53   | OFF | OFF | OFF | OFF | OFF | ON  | ON  | ON  | ON  | OFF | OFF | OFF |
| mA         | OFF | OFF | OFF | OFF | OFF | OFF | ON  | ON  | ON  | OFF | OFF | OFF |

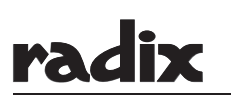

#### FOR COMMUNICATION PROTOCOL PLEASE REFER BELOW.

#### **10. INTRODUCTION**

The MODBUS/RTU protocol is messaging structure, widely used to establish master - slave communications between intelligent devices. A modbus message sent from a master to slave tells the selected slave what to do and what information to send back. The MODBUS/RTU protocol works with RS232, RS485 and RS422 standards.

#### 11. SETTING THE SLAVE ADDRESS

Slave address (Serial ID) is programmable parameter. Refer to instruction manual.

#### 12. RADIX PRODUCTS INCORPORATING MODBUS / RTU PROTOCOL

At present, the following products have the MODBUS/RTU protocol incorporated :

- 1. Programmable 16-channel scanner ISOSCAN
- 2. PID controller X Series
- 3. RPM/Rate Indicators R490, RC722, ...
- 4. Humidity & temperature controller HX96A

#### 13. SETTINGS

| Band rate | 9600 |
|-----------|------|
| Start bit | 1    |
| Data bit  | 8    |
| Stop bit  | 1    |
| Parity    | none |

#### 14. FUNCTIONS

When a message is sent from a master to a slave device the function code tells the slave what kind of action to perform. Generally, the following functions are implemented in Radix MODBUS products : 3 READ HOLDING REGISTERS

16 PRESET MULTIPLE REGISTERS

#### 15. ADDRESSES

|    | Parameter                    | Туре    | Hex<br>address | Absolute<br>address |
|----|------------------------------|---------|----------------|---------------------|
| RO | PV1-input1                   | Float   | 01             | 40001               |
| RO | PV2-input2                   | Float   | 03             | 40003               |
| RW | SP1                          | Float   | 0D             | 40013               |
| RW | SP2                          | Float   | 0F             | 40015               |
| RW | SP3                          | Float   | 11             | 40017               |
| RW | SP4                          | Float   | 13             | 40019               |
| RO | Relay Status                 | Integer | 15             | 40021               |
| RO | Alarm Status                 | Integer | 16             | 40022               |
| RO | 2nd row display<br>Indicator | Integer | 17             | 40023               |

#### 16. RS-485 SYSTEM CONFIGURATION

ISOSCAN / X96A / HX96A is connected on RS485 bus. This consists of :

- a) Host computer
- b) RS232 to RS485 convertor
- c) Intelligent devices (ISOSCAN, HX96A, X96A etc.)
- d) RS485 bus

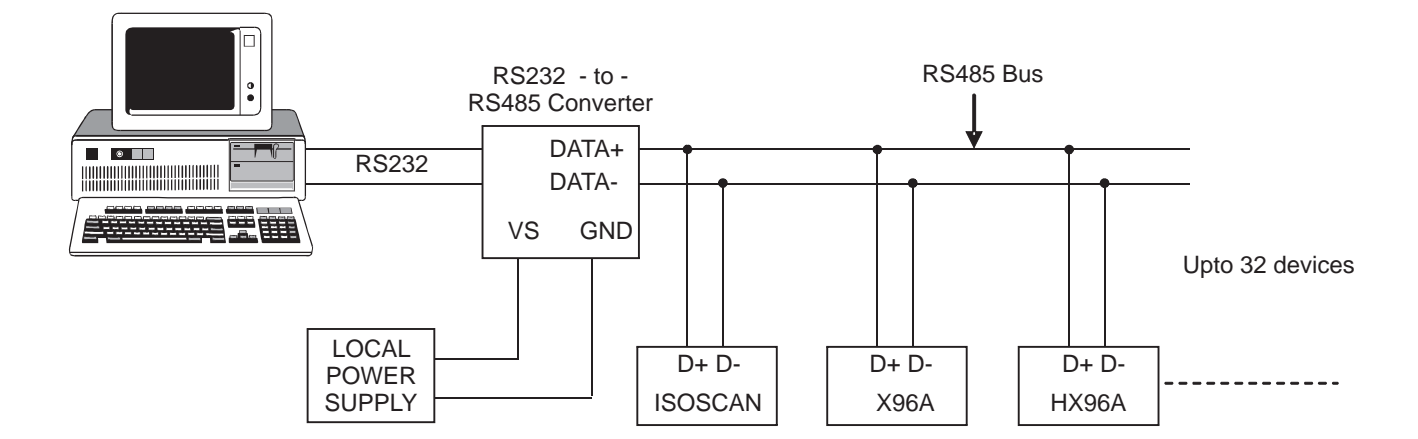

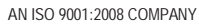